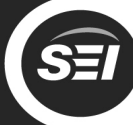

Southern

### Setting up your Smart Fireplace

In order to control your new fireplace via Alexa voice commands, you must connect the fireplace to your wireless network (WiFi) and then link the fireplace to your Amazon account.

#### To set up your smart fireplace, you will need:

- · Smartphone or tablet with WiFi and a web browser, such as Safari or Chrome
- · Your WiFi network settings
- Amazon account and login information
- · Amazon Alexa app, installed on your smartphone or tablet

### 1) Connect your phone to the fireplace WiFi

Open your phone's WiFi settings. You will see the fireplace network as **SEI-XXXX**  Select this SEI Network and enter the password: **seiadmin** 

In a few seconds, your phone should be connected to the fireplace WiFi.

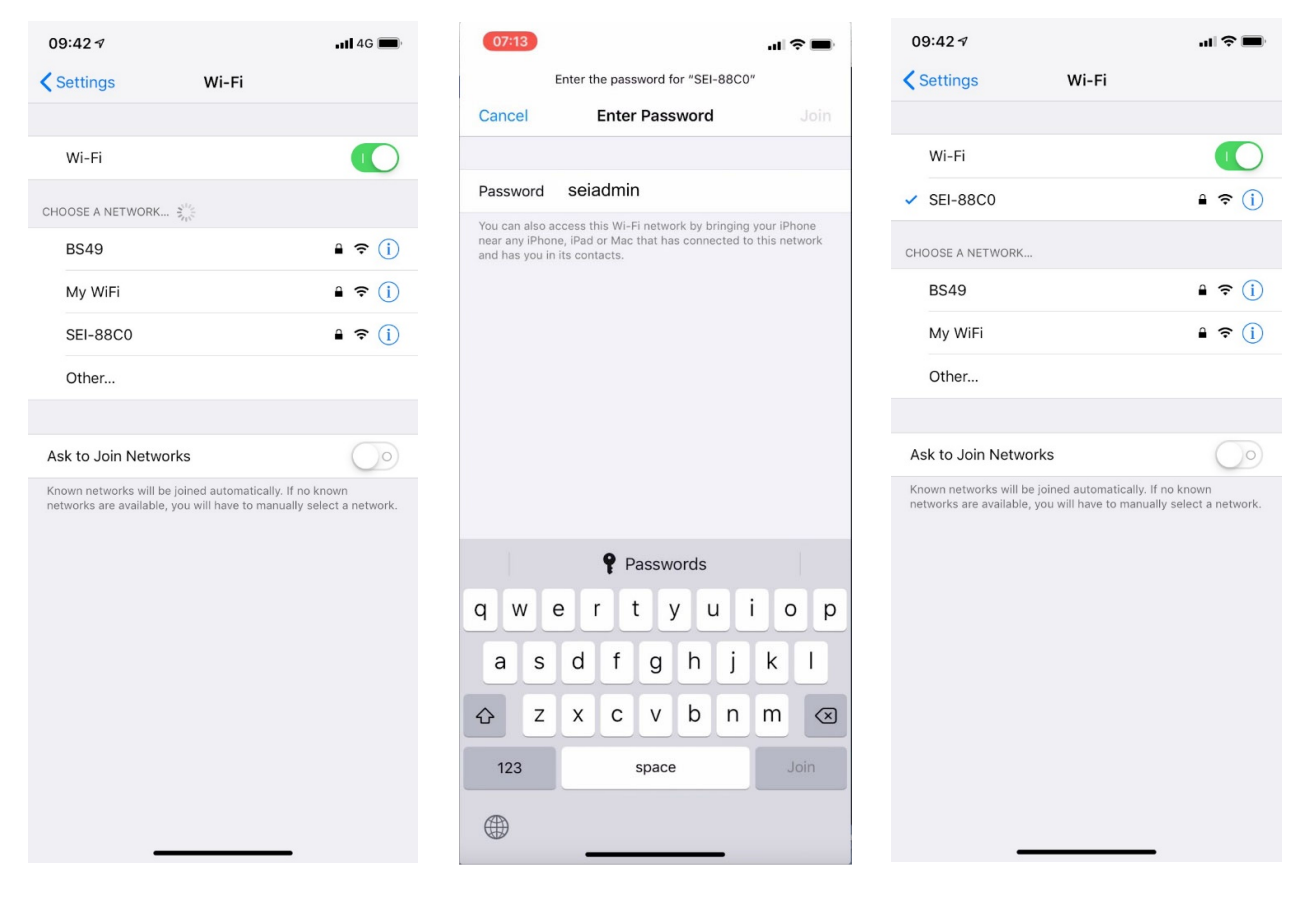

Open your phone's

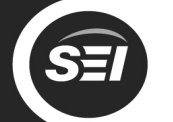

After a few seconds, you

Southern

## 2) Connect your fireplace to your WiFi network

Select your wireless

should see the success web browser and enter network and enter your message showing that your the address: password for the network. fireplace is connected to the http://10.9.8.7 network. Tap the Login button to link your Amazon account. 07:14 .u 🕆 🗖 .... 🗢 🖿 .... 🗢 💻 Ċ 10.9.8.7 Ċ 10.9.8.7 10.9.8.7 × SEI Fireplace **Enter Password** Success! MANUAL CONNECT PASSWORD FOR MY WIFI CONNECTED TO MY WIFI ADD (HIDDEN) SSID ..... To log in with your Amazon account, ensure that you are connected to the internet and press the login button. OR SELECT A NETWORK .... Cancel Join (You may need to reconnect to your device to the WiFi) My WiFi ₽? BS49 ج 🔒 Login Done Passwords 2 6 7 3 4 5 8 9 0 1 / : ( ) £ & @ " -; #+= ? i  $\langle \times \rangle$ License return ABC space Û Û  $\square$  $\square$ Ð < < 

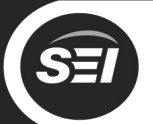

Southern

SES

# 3) Link your fireplace to your Amazon account

| Tap the <b>Login with</b><br><b>Amazon</b> button to begin<br>linking your account. | Enter your Amazon accour<br>details when prompted and<br>tap <b>Sign-In</b> when finished.                                                                                                    | nt Tap <b>Allow</b> to link your<br>fireplace to your Amazon<br>account.                                                                                                    |
|-------------------------------------------------------------------------------------|----------------------------------------------------------------------------------------------------|----------------------------------------------------------------------------------------------------|
| 07:14 .il 🗢 🖿                                                                       | 07:15 all 4                                                                                                    | 중 ➡ 16:00 ┦                                                                                                    |
| a m1ojowqwv6.execute-api.us-east-1.amazor                                           | amazon.com                                                                                                    | C ana.account.amazon.com C                                                                                                    |
| SEI Fireplace                                                                       | amazon                                                                                                    | amazon O                                                                                                    |
| LINK TO YOUR AMAZON ACCCOUNT                                                        | Sign-In Forgot pass user@example.com Show password Show password Keep me signed in. Details Sign-In By continuing, you agree to Amazon's Conditions of and Privacy Notice. New to Amazon? Create a new Amazon account | sword?   x   x |
|                                                                                     | Amazon terms Privacy<br>© 1996-2019, Amazon.com, Inc. or its affiliates                                                                                                    | Cancel<br>You can remove access at any time by visiting Your Account at Amazon. Learn<br>more ~<br>Amazon Terms & Privacy sei-fireplace-login-PROD Privacy<br>© 1995-2019, Amazon.com, Inc. or its affiliates                                                                                                    |
|                                                                                     | < > 🗅 📖                                                                                                    |                                                                                                    |

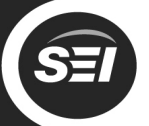

## 4) Name your fireplace and enable the Alexa skill

Choose a name for your fireplace. This is how you will identify the device when using Alexa voice commands.

Configure the Alexa skill by tapping the link to launch the Alexa app.

You will be prompted to enable the Alexa skill. Tap Enable to Use.

Southern

ENTERPRISES

al 🗢 🗖 ≙

| 07:16                                      | -east-1.amazor ♂ | 07:16                                                                                                    | ul २ ■<br>Di.us-east-1.amazor (¢ | 16:29 1<br>≺ Search                                                                                                    | יון ≎ <b>ב</b>                                                                                      |  |
|--------------------------------------------|------------------|----------------------------------------------------------------------------------------------------|----------------------------------|----------------------------------------------------------------------------------------------------|----------------------------------------------------------------------------------------------------|--|
| SEI Fireplace                              |                  | SEI Fireplace                                                                                                    |                                  | SEI Firebox                                                                                                    |                                                                                                    |  |
| NAMING<br>Please give your device a unique | e name eq Living | COMPLETE                                                                                                    |                                  | Southern Enterprises, LLC<br>Rated: Guidance Suggested<br>0                                                             | 5=1                                                                                                 |  |
| Lounge       Submit                        |                  | Your device, Lounge, is now linked to your Amazon<br>account.<br>You now need setup the Alexa skill, click here to<br>goto the Alexa app |                                  | ENABLE TO USE Account linking required                                                                                  |                                                                                                    |  |
|                                            |                  |                                                                                                    |                                  | Smart home skill to con<br>User the following phra:<br>via Alexa. Just replace 'F<br>you've named your devi<br>See More | rrol your SEI Firebox via Alexa<br>es to control your SEI Firebox<br>ireplace' with whatever<br>ce! |  |
|                                            |                  |                                                                                                    |                                  | Start By Saying<br>"Alexa, turn on<br>"Alexa, set Fire <u>p</u>                                                         | Fireplace"<br>place heat to 70"                                                                     |  |
| License                                    |                  | Licen                                                                                                    | License                          |                                                                                                    | "Alexa, turn on Fireplace<br>downlight"                                                             |  |
| < > <b>(</b>                               | Щ ()<br>         | < > <sup>1</sup>                                                                                                    | Щ П<br>                          | Home Communicate                                                                                                    | Play Devices                                                                                        |  |

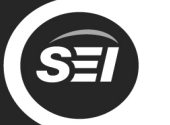

### 5) Link the Alexa skill to your Amazon account

Login with the same Amazon account that you used to set up the fireplace. Once you have logged in with your Amazon account, close the window to begin the device discovery process. Alexa should find 5 devices – these are the different functions of your fireplace.

Southern

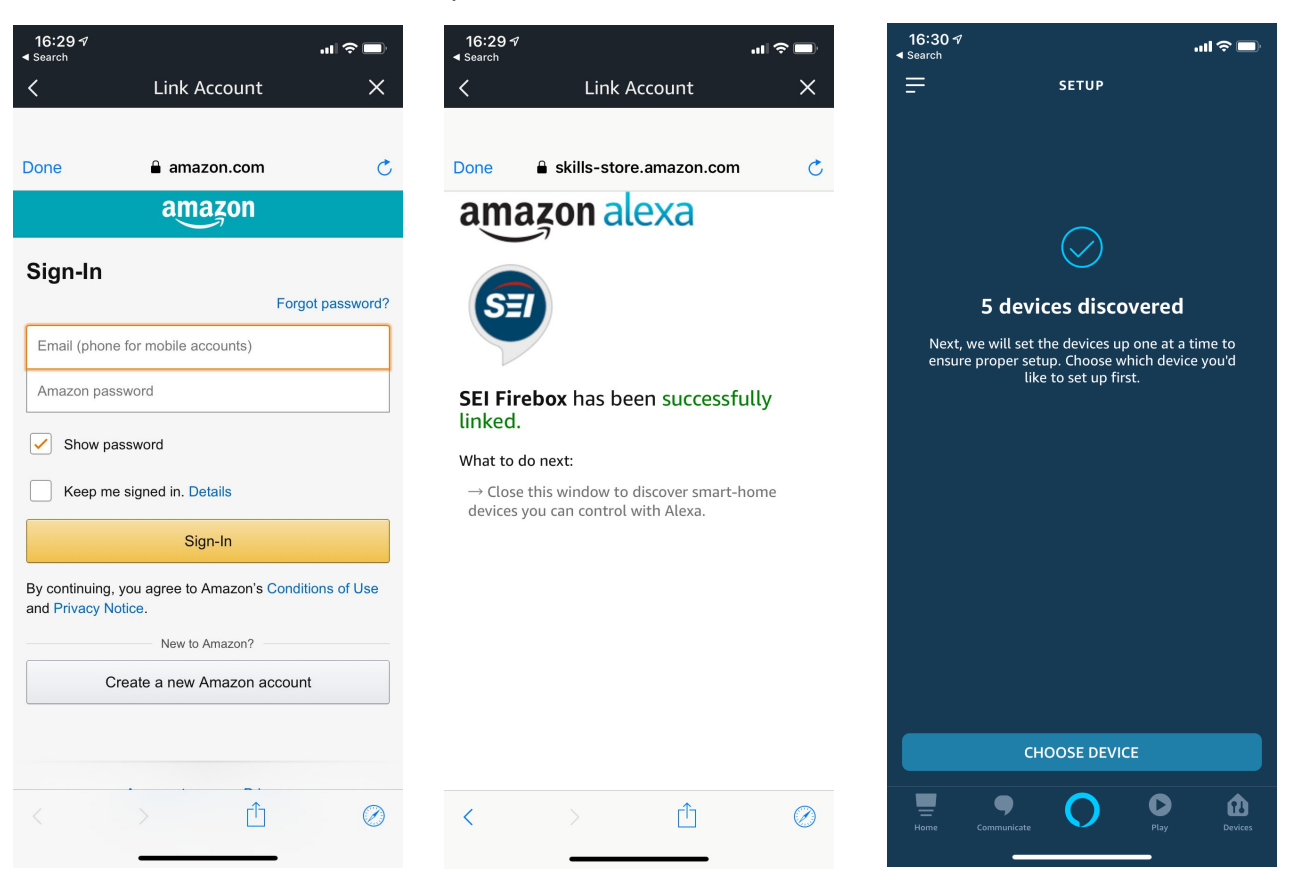

\***Note:** To remove a fireplace from your Amazon account, visit <u>http://sei-smartfireplace.com</u> and login with your account details.

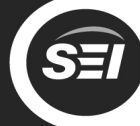

### **List of Alexa Commands**

Use the following phrases to control your fireplace via Alexa. Simply replace "Fireplace" with the name you chose for your fireplace during setup.

#### Power

"Alexa, turn Fireplace on" "Alexa, turn Fireplace off"

#### Downlight

"Alexa, turn Fireplace downlight on" "Alexa, turn Fireplace downlight off"

#### Logs

"Alexa, turn Fireplace log up" "Alexa, turn Fireplace log down"

#### Flames

"Alexa, turn Fireplace flame up" "Alexa, turn Fireplace flame down"

#### Heat

"Alexa, turn Fireplace heater on" "Alexa, turn Fireplace heater off"

"Alexa, turn Fireplace heater up" "Alexa, turn Fireplace heater down"

"Alexa set Fireplace heater to 75" "Alexa, set Fireplace heater to 70 for two hours"